# SNAPSHOTS OF LEARNING MANAGEMENT SYSTEM (LMS)

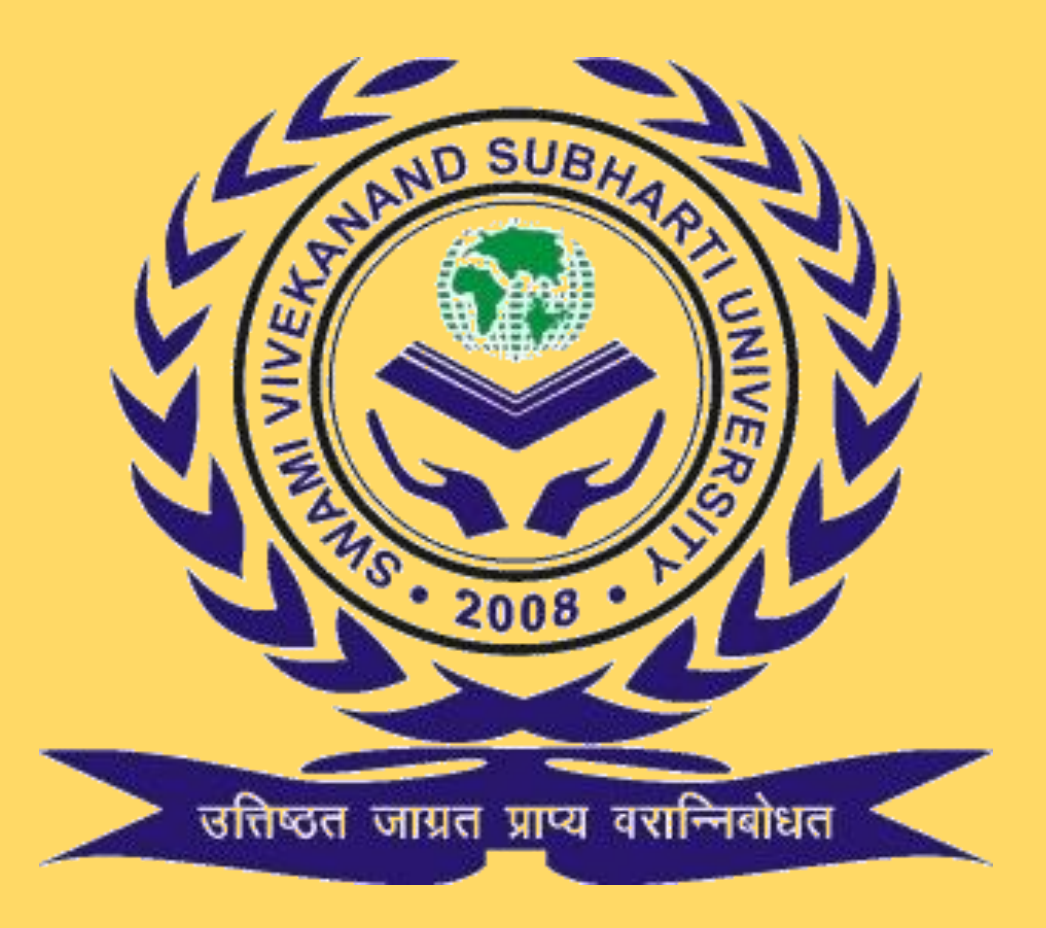

### SWAMI VIVEKANAND SUBHARTI UNIVERSITY MEERUT

(Established under U.P. Govt. Act no. 29 of 2008 and approved under section 2(f) of UGC Act 1956)

### link http://erp.subharti.org/Alogin.aspx

UserId : GUE15646 & Password : 15646GUE

## Learning Management System (LMS)

**<u>STEP 1:</u>** To student dashboard type www.subharti.org/erp in the address bar.

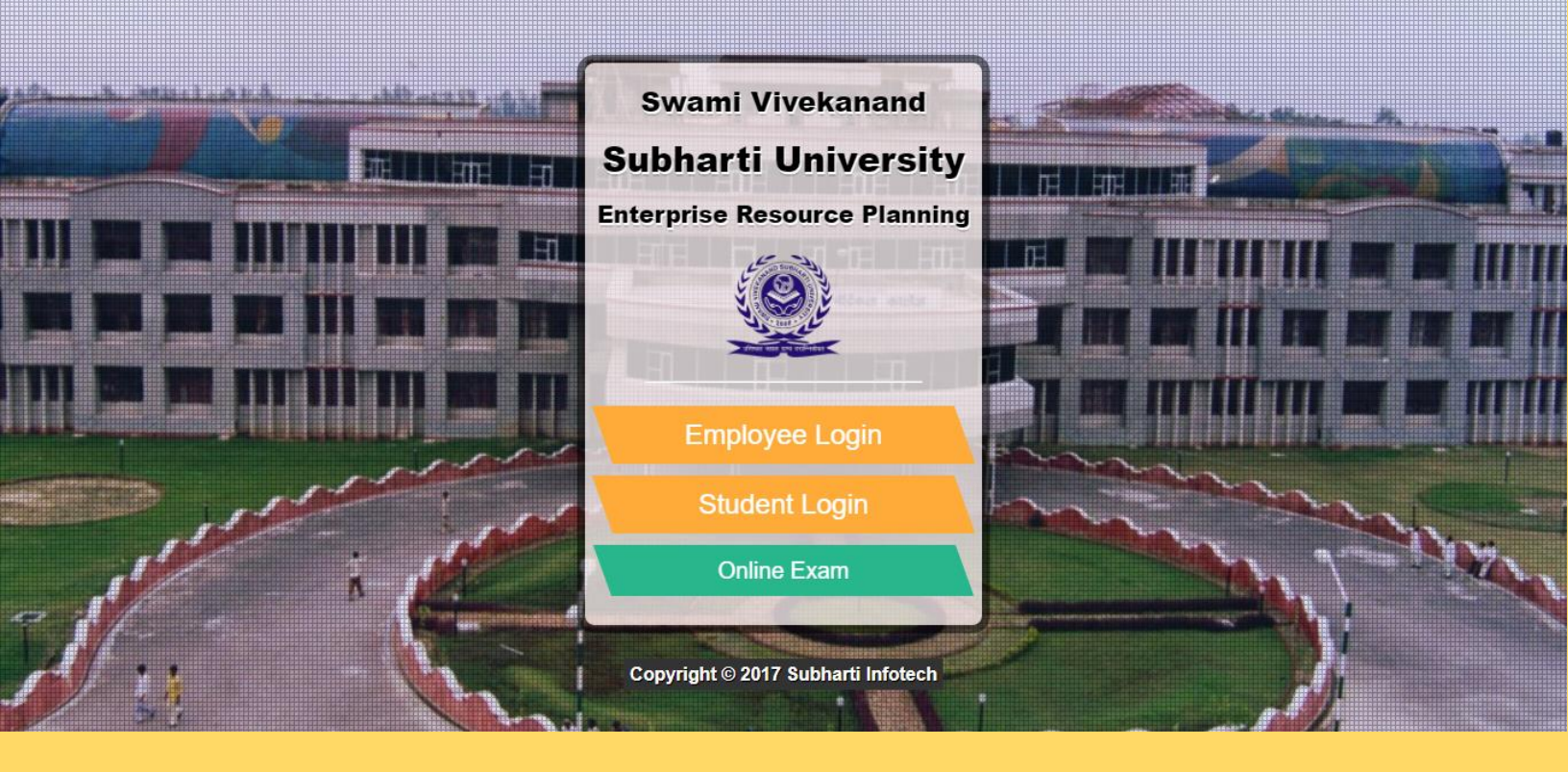

Step 2: Select student login

Online Exam

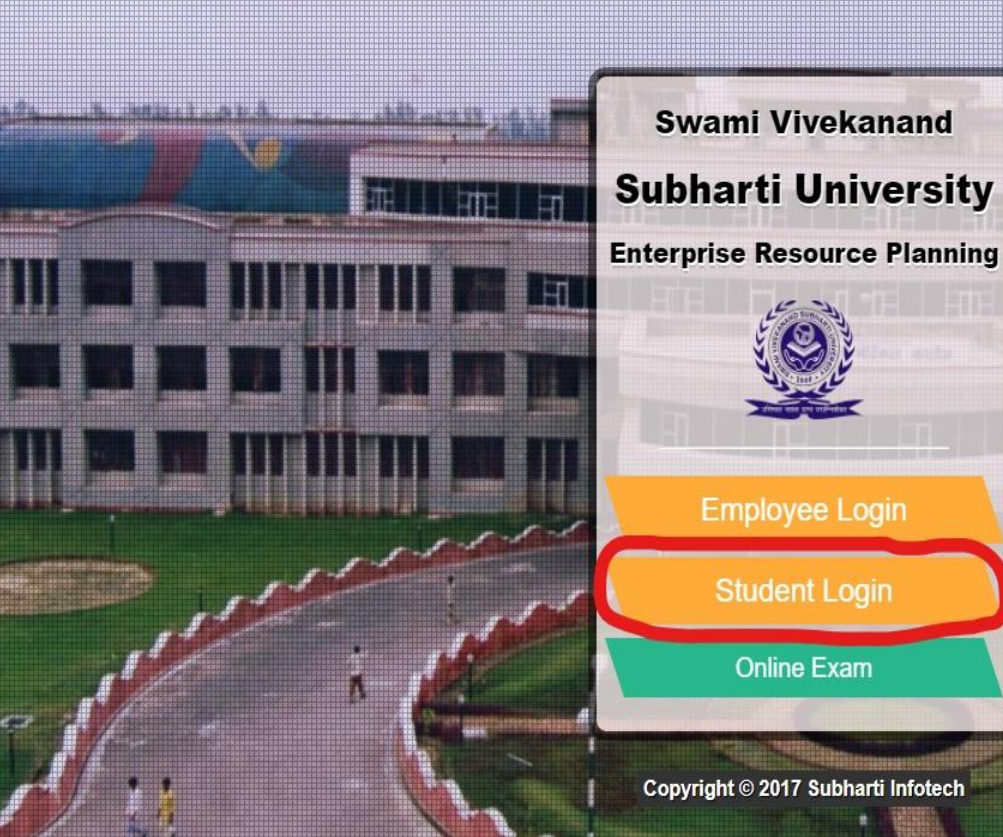

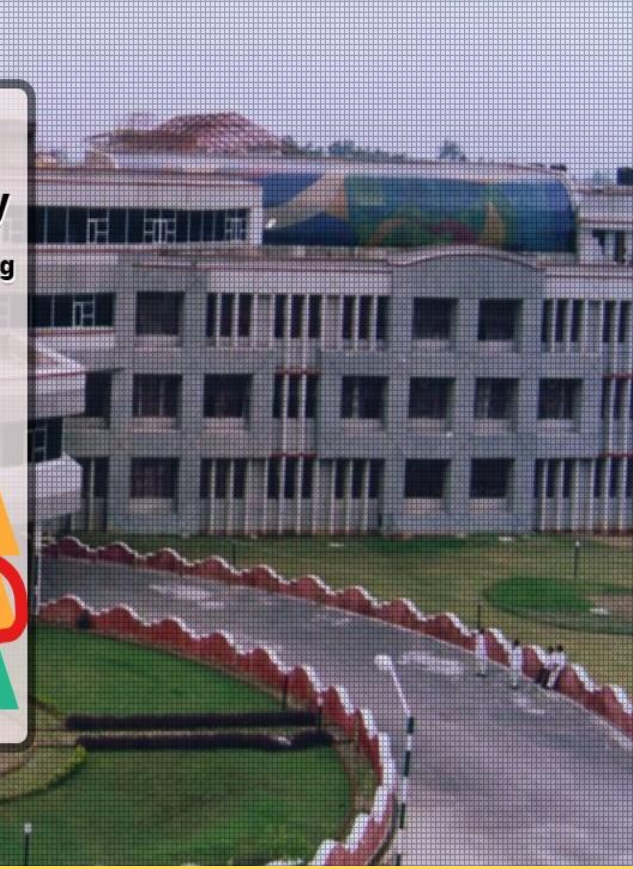

# STEP 3: After selecting STUDENT LOGIN, student will enter his/her login ID & PASSWORD

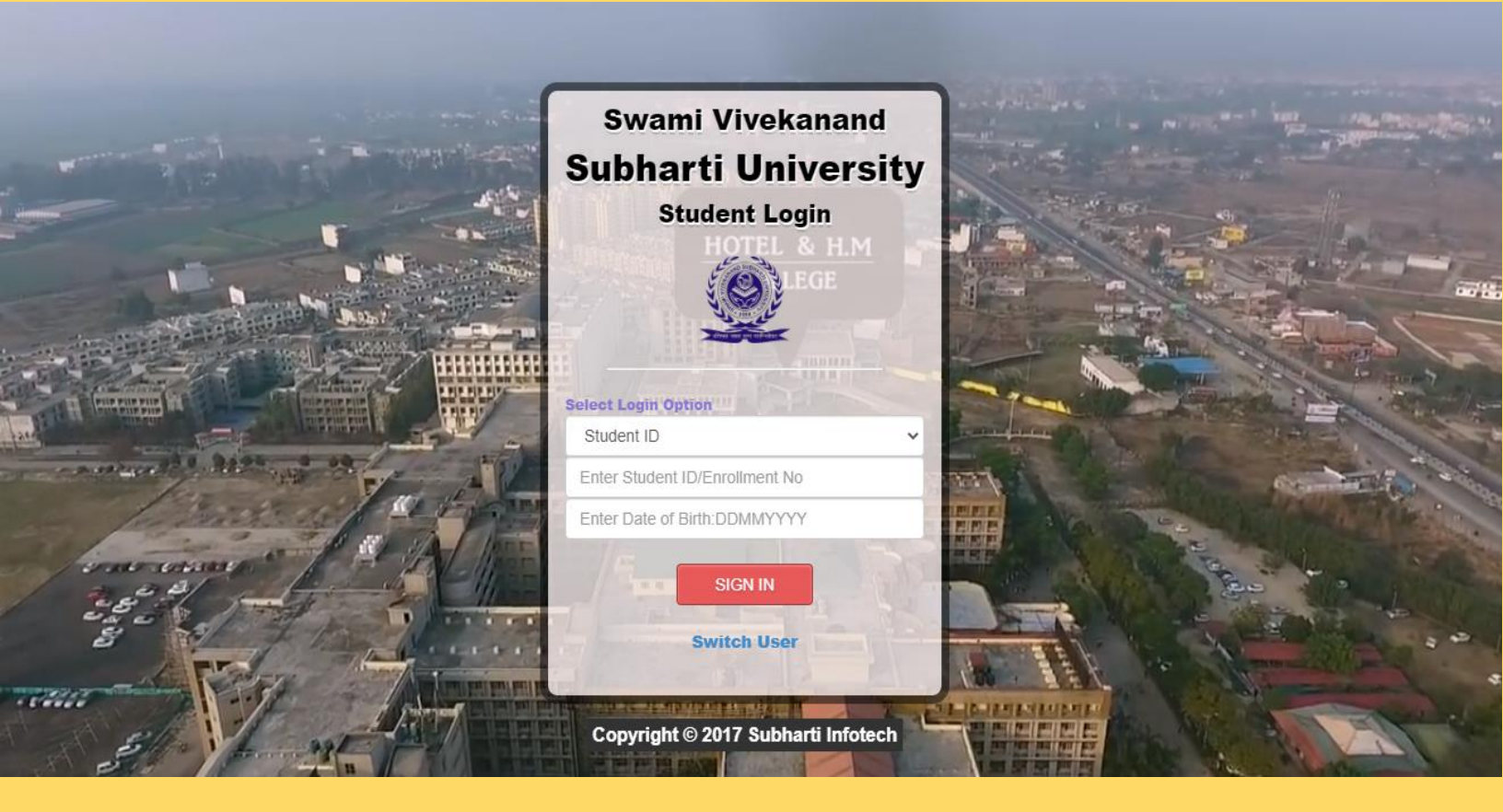

### **<u>STEP 4:</u>** After logging in, screen will look like this:

| ERP SVSU                                                    | ≡ 🧕 SUBHARTI INSTITUTE OF TE                     | CHNOLOGY AND ENGINEERING                                                                                                    | S abhinav anand                                                                 | * |
|-------------------------------------------------------------|--------------------------------------------------|----------------------------------------------------------------------------------------------------|---------------------------------------------------------------------------------|---|
| MAIN NAVIGATION                                             | SUBHARTI (                                       |                                                                                                    | Student Dashboard<br>TITUTE OF TECHNOLOGY AND ENGINEERING                       |   |
| ₹     Student Fee        ■     Examination        ▲     LMS | From Spectrum<br>Star<br>Fatterner               | ograme Name: BACHELOR OF TECHNOLOGY,<br>ecialization: CIVIL ENGINEERING<br>ident Name.: ABHINAV ANAND<br>her's Name: RAVINDRA YADAV<br>rolment No : | Notice Board  Examination  Accidental Insurance Policy for Students 02019-07-06 |   |
|                                                             | Online Exam<br>View Userld & Password            | Access Learning<br>Management System<br>(LMS)                                                                                                    | Online Classes Schedule                                                         |   |
|                                                             | Online Payment<br>Fee Deposits                   | E-Content<br>Live Video Lecture (Zoom)                                                                                                    |                                                                                 |   |
|                                                             | Internet Payment<br>Gym Payment                  | Video Lecture on Youtube<br>Google Class Room Content                                                                                               |                                                                                 |   |
| 192.168.60.4:90/Admin/StudentERP/Std_EF                     | Attendance<br>RP_Home_StudentDashboardHome.aspx# | Student Complaint<br>Go To Complaint                                                                                                    |                                                                                 |   |

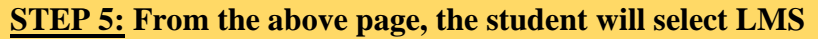

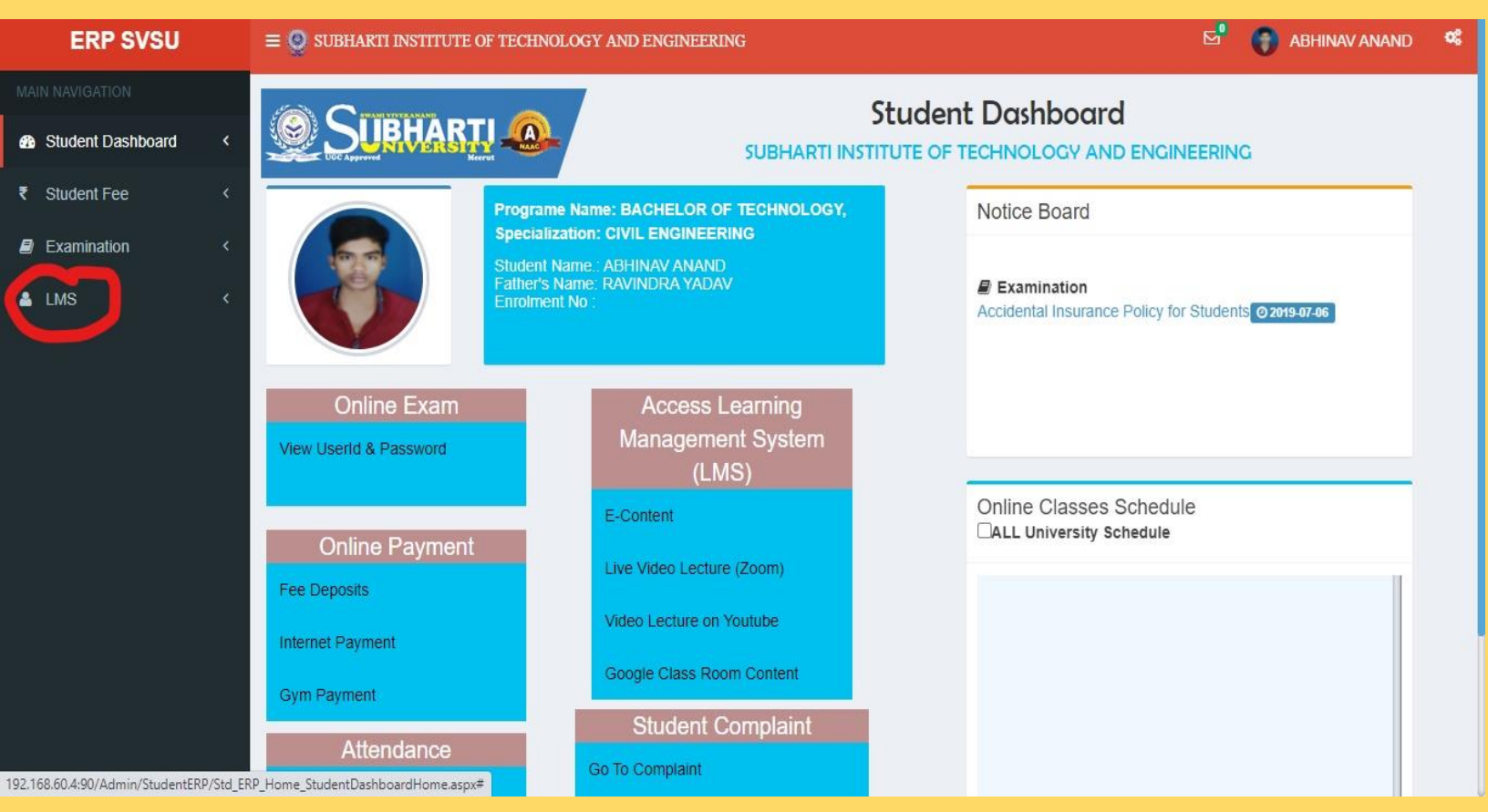

#### **<u>STEP 6:</u>** From the LMS tab, student will select E – Lecture TAB.

| ERP SVSU                                  | ≡ 🧕 SUBHARTI INSTITUTE OF TECH  | NOLOGY AND ENGINEERING                                                                       | 🖾 🌍 ABHINAV ANAND 🍳                                   |  |  |  |  |
|-------------------------------------------|---------------------------------|----------------------------------------------------------------------------------------------|-------------------------------------------------------|--|--|--|--|
| MAIN NAVIGATION                           |                                 |                                                                                              | Student Dashboard                                     |  |  |  |  |
| Student Dashboard <         ₹ Student Fee |                                 | SUBHARTI INST                                                                                |                                                       |  |  |  |  |
| Examination <                             | Progra<br>Specia<br>Studen      | Ime Name: BACHELOR OF TECHNOLOGY,<br>Ilization: CIVIL ENGINEERING<br>It Name.: ABHINAV ANAND | Accidental Insurance Policy for Students 0 2019-07-06 |  |  |  |  |
| LMS Y                                     | Father's                        | 's Name: RAVINDRA YADAV<br>ient No :                                                         |                                                       |  |  |  |  |
| O Attendance Sheet                        | Online Exam                     | Access Learning                                                                              |                                                       |  |  |  |  |
|                                           | View UserId & Password          | Management System<br>(LMS)                                                                   |                                                       |  |  |  |  |
|                                           | Online Payment                  | E-Content                                                                                    | Online Classes Schedule                               |  |  |  |  |
|                                           | Fee Deposits                    | Video Lecture on Youtube                                                                     | Year- Subject From                                    |  |  |  |  |
|                                           | Internet Payment<br>Gym Payment | Google Class Room Content                                                                    | Sem Topic To                                          |  |  |  |  |
|                                           | Attendance                      | Student Complaint                                                                            |                                                       |  |  |  |  |
|                                           | Mau Attandanca                  | Go to complaint                                                                              |                                                       |  |  |  |  |

|                    |     |                                                                            |          | D            | vuue     | ni L'Electure Sectio           | /11                        |                           |                    |  |
|--------------------|-----|----------------------------------------------------------------------------|----------|--------------|----------|--------------------------------|----------------------------|---------------------------|--------------------|--|
| ERP SVSU           | ≡ @ | SUBHARTI INS                                                               | TITUTE O | F TECHNOLO   | GY ANI   | DENGINEERING                   |                            | E                         | 🖁 🌍 ABHINAV ANAND  |  |
| AIN NAVIGATION     | Stu | Ident E Lec                                                                | turo     |              |          |                                |                            |                           |                    |  |
| Student Dashboard  | <   |                                                                            | ure      |              |          |                                | Home > Student Attendar    | nce > Student E-Lecture > | O How to Use       |  |
| Endert Face        |     | STUDENT SUBJECT DETAILS                                                    |          |              |          |                                |                            |                           |                    |  |
| c Student Fee      |     | Session* College Name*                                                     |          |              |          |                                |                            |                           |                    |  |
| Examination        | <   | ▲ 2019-2020      ✓      ▲ SUBHARTI INSTITUTE OF TECHNOLOGY AND ENGINEERING |          |              |          |                                |                            |                           |                    |  |
| LMS                | ~   | Course*                                                                    |          |              |          |                                | Specialization*            |                           |                    |  |
| O Attendance Sheet |     | B.TECH                                                                     |          |              |          | ~                              | Le CE                      |                           | `                  |  |
| O E-Events         |     | Year*                                                                      |          |              | Semes    | ster*                          |                            |                           |                    |  |
| O E-Lecture        |     | <b>å</b> 2                                                                 |          | *            | 4        | IV 🗸                           |                            |                           |                    |  |
|                    |     |                                                                            |          |              |          | STUDENT SUBJECT BY D           | ATE E-LECTURE DETAILS      |                           |                    |  |
|                    | #   | Date                                                                       | Year Ser | nester Lectu | ire type | Subject Name                   |                            | FileName                  | Action             |  |
|                    | 1   | 03-09-2020                                                                 | 2 IV     | Lect         | ure      | CIVIL ENGINEERING - SOCIETAL   | & GLOBAL IMPACT            | Unit-3 Module-6           | Download Read/View |  |
|                    | 2   | 03-09-2020                                                                 | 2 IV     | Lect         | ure      | CIVIL ENGINEERING - SOCIETAL   | & GLOBAL IMPACT            | Unit-4 Module-5           | Download Read/View |  |
|                    | 3   | 03-09-2020                                                                 | 2 IV     | Lect         | ure      | CIVIL ENGINEERING - SOCIETAL   | & GLOBAL IMPACT            | Unit-3 Module-5           | Download Read/View |  |
|                    | 4   | 03-09-2020                                                                 | 2 IV     | Lect         | ure      | CIVIL ENGINEERING - SOCIETAL   | & GLOBAL IMPACT            | Unit-2 Part-2             | Download Read/View |  |
|                    | 5   | 03-09-2020                                                                 | 2 IV     | Lect         | ure      | CIVIL ENGINEERING - SOCIETAL   | & GLOBAL IMPACT            | Unit-3 Part-1             | Download Read/View |  |
|                    | 6   | 03-09-2020                                                                 | 2 IV     | Lect         | ure      | CIVIL ENGINEERING - SOCIETAL   | & GLOBAL IMPACT            | Unit-3 Module-7           | Download Read/View |  |
|                    | 7   | 03-09-2020                                                                 | 2 IV     | Lect         | ure      | CIVIL ENGINEERING - SOCIETAL   | & GLOBAL IMPACT            | Unit-3 Module-3           | Download Read/View |  |
| ERP SVSU           | ≡ ( | SUBHARTI INS                                                               | TITUTE O | F TECHNOLO   | GY ANE   | ENGINEERING                    |                            | <b>⊠</b> "                | ABHINAV ANAND      |  |
| MAIN NAVIGATION    |     |                                                                            |          |              |          |                                |                            |                           |                    |  |
|                    | Stu | udent E -Leo                                                               | ture     |              |          |                                | 🚯 Home 🚿 Student Attendanc | e 🗧 Student E-Lecture 🗧   | O How to Use M     |  |
| Student Dashboard  | × 🗧 |                                                                            |          |              |          |                                |                            |                           |                    |  |
| ₹ Student Fee      | <   | STUDENT SUBJECT DE TAILS                                                   |          |              |          |                                |                            |                           |                    |  |
|                    |     | 2019-2020                                                                  | i.       | ~            |          | SUBHARTI INSTITUTE OF TECHNOL  | OGY AND ENGINEERING        |                           | ¥                  |  |
| Examination        | *   |                                                                            |          |              |          |                                |                            |                           |                    |  |
| 🔺 LMS              | ~   | Course*                                                                    |          |              |          |                                | Specialization*            |                           |                    |  |
| Attendance Sheet   |     | B.TECH                                                                     |          |              |          | ~                              | Le CE                      |                           | ~                  |  |
|                    |     | Year*                                                                      |          |              | Semes    | ter*                           |                            |                           |                    |  |
| O E-Events         |     | <b>2</b>                                                                   |          | ~            | 2        | IV 🗸                           |                            |                           |                    |  |
| O E-Lecture        |     |                                                                            |          |              |          |                                |                            |                           |                    |  |
|                    |     |                                                                            |          |              |          | STUDENT SUBJECT BY DA          | TE E-LECTURE DETAILS       |                           |                    |  |
|                    | #   | Date                                                                       | Year Se  | mester Lectu | ire type | Subject Name                   |                            | FileName                  |                    |  |
|                    | 1   | 03-09-2020                                                                 | 2 IV     | Lect         | ure      | CIVIL ENGINEERING - SOCIETAL 8 | & GLOBAL IMPACT            | Unit-3 Module-6           | Download Read/View |  |
|                    | 2   | 03-09-2020                                                                 | 2 IV     | Lect         | ure      | CIVIL ENGINEERING - SOCIETAL 8 | & GLOBAL IMPACT            | Unit-4 Module-5           | Download Read/View |  |
|                    | 3   | 03-09-2020                                                                 | 2 IV     | Lect         | ure      | CIVIL ENGINEERING - SOCIETAL 8 | & GLOBAL IMPACT            | Unit-3 Module-5           | Download Read/View |  |
|                    | 4   | 03-09-2020                                                                 | 2 IV     | Lect         | ure      | CIVIL ENGINEERING - SOCIETAL 8 | GLOBAL IMPACT              | Unit-2 Part-2             | Download Read/View |  |
|                    | 5   | 03-09-2020                                                                 | 2 IV     | Lect         | ure      | CIVIL ENGINEERING - SOCIETAL & | GLOBAL IMPACT              | Unit-3 Part-1             | Download Read/View |  |
|                    |     | 03-09-2020                                                                 | 2 11     | Lect         | ure      | CIVIL ENGINEERING - SOCIETAL   | GLOBAL IMPACT              | Unit-3 Module-7           | Download Read/View |  |
|                    | 7   | 03-00-2020                                                                 | 2 11/    | Loch         |          |                                |                            | Unit-3 Module-2           | Download Read/View |  |
|                    | 1   | 03-09-2020                                                                 | 4 IV     | Lecu         | uic      | SIVIL LIVOINEERING - SOUETAL   |                            | offic-5 Woulde-5          | Jownioau Reauview  |  |

### **Student E Lecture Section**